## Se connecter

Connectez-vous sur notre site Internet : **www.groupegd.com** 

Rendez-vous sur l'onglet Guides Numériques et cliquez sur le lien vers notre plate-forme :

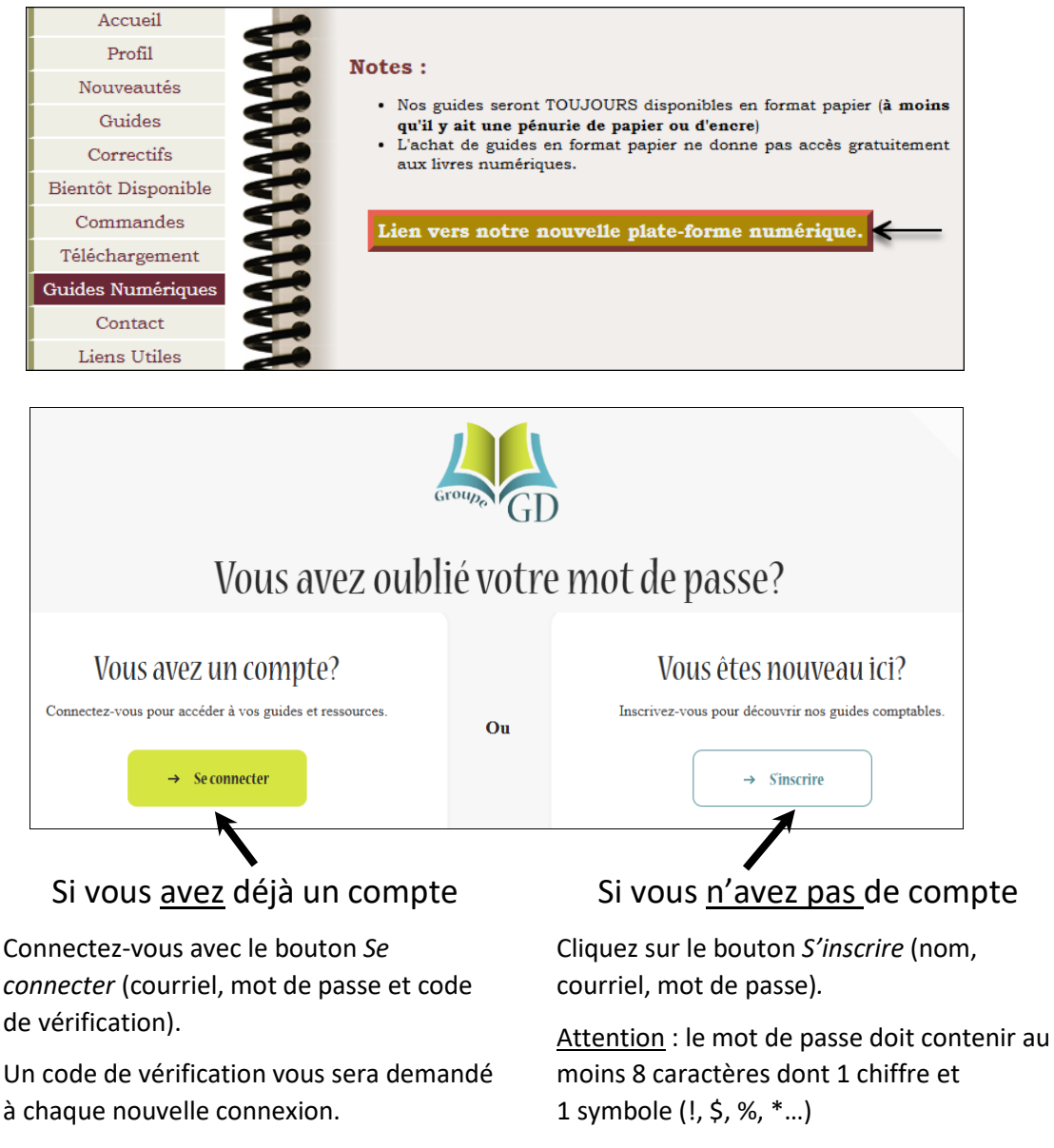

Vérifiez vos courriels pour recevoir un message d'activation.

Tapez le code de vérification que vous recevrez.

| Ajouter un livre                                                                                           |                                                                                                    |
|----------------------------------------------------------------------------------------------------|----------------------------------------------------------------------------------------------------|
| Cliquez sur le bouton :<br>+ Ajouter un nouveau livre<br>Tapez le code à 8 caractères que vous avez reçu : | ×<br>Ajouter un nouveau livre<br>Veuillez saisir le code pour recevoir le livre Vous disposez<br>de 5 tentatives par jour. |
|                                                                                                    | Code de vérification                                                                                                    |
| Le livre s'ajoute dans la section <i>Livres disponibles pour vous</i> .                                    | Ajouter                                                                                                    |

## Lire un livre

Tous vos livres sont présentés dans la section *Livres disponibles pour vous*. Vous y avez accès pour une période d'un an suivant l'activation.

Pour en ouvrir un, cliquez sur la couverture.

Vous pouvez trier les livres (théorie, exercices ou autres) en cliquant sur

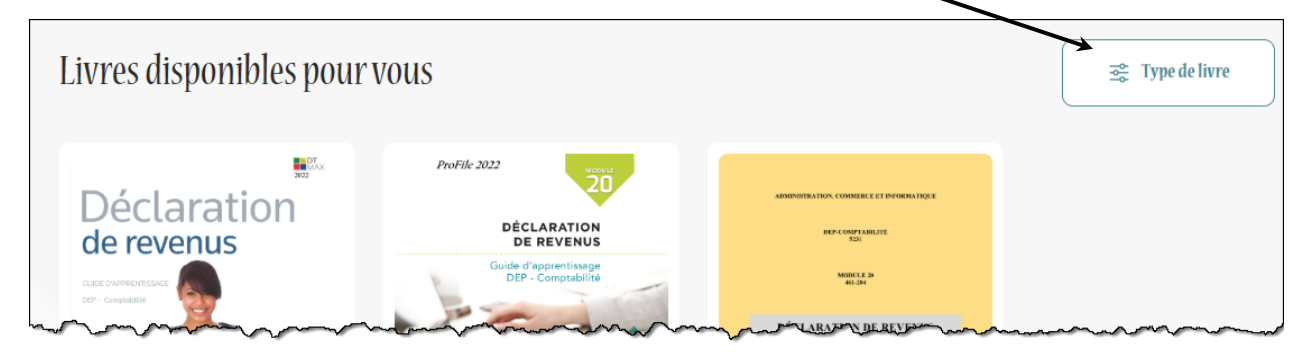

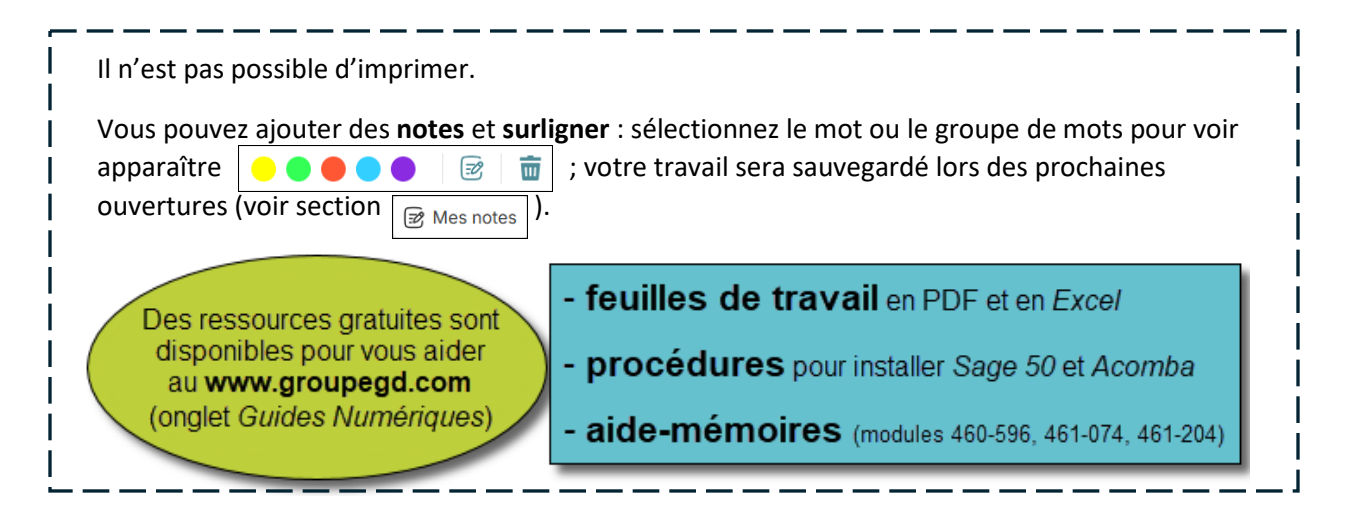